## Передача показаний на сайте

## Расчетно-кассового центра МУП «КОС»

https://ркцнорильск.рф/

### После авторизации перейдите на вкладку «Показания»:

| $\leftrightarrow$ > G | https://ркцнорильск.рф/cabinet                                                                     |                                                                                                    |
|-----------------------|----------------------------------------------------------------------------------------------------|----------------------------------------------------------------------------------------------------|
|                       | Муниципальное<br>муниципального<br>«Коммунальные<br>Расчетно-<br>То нас « Форганизации » В Новости | унитарное предприятие<br>о образования город Норильск<br>о объединенные системы»<br>Кассовый центр<br>Версия для<br>слабовидящих<br>Версия для<br>слабовидящих<br>Версия для<br>слабовидящих<br>Версия для<br>слабовидящих<br>Версия для<br>слабовидящих |
|                       | Личный кабинет:<br>Мой кабинет                                                                     | <u>Главная / Кабинет</u><br>Кабинет: rkc@mupkosnorilsk.ru                                                                                                    |
|                       | Изменить реквизиты                                                                                 | Логин: 111111111<br>Email: rkc@mupkosnorilsk.ru                                                                                                    |
|                       | Изменить пароль                                                                                    | + Добавить лицевой счет                                                                                                    |
|                       | Выход                                                                                              | Лицевой счет: 111111111 💌                                                                                                    |
|                       |                                                                                                    | Адрес: Норильск, ул. Московская, дом 19, кв. 111                                                                                                    |
|                       |                                                                                                    | Клиент: Иванов И. Показания Оплата Оплата                                                                                                    |
|                       |                                                                                                    | Холодное водоснабжение: <b>ИПУ XBC WFK20.D110 (20-11111) № 20-11111</b> Дата поверки: 24.11.2026<br>Предыдущие показания: 80 от 04.07.2022 г. Новые показания: передать                                                                                  |
|                       |                                                                                                    | Электроэнергия: <b>ИПУ ЭЗ Нева 102 ISO (1125533) № 1125533</b> Дата поверки: 15.01.2026<br>Предыдущие показания: 20232 от 04.07.2022 г. Новые показания: передать                                                                                        |
|                       |                                                                                                    | История показаний                                                                                                    |

Показания необходимо передавать отдельно по каждому индивидуальному прибору учета. На строке индивидуального прибора учета введите соответствующие показания в поле «Новые показания» и нажмите кнопку «Передать»:

| _    |    |     |   | <br> |   | ~ |     |   |   |   |
|------|----|-----|---|------|---|---|-----|---|---|---|
|      |    | L 0 |   | K    |   |   | 1.4 |   | - | - |
| 1.71 | ap | na  |   |      | a | U | п   | п |   |   |
| _    | _  | _   | _ |      |   |   |     |   |   |   |

| Кабинет: rkc@mupkosnor | ilsk.ru |
|------------------------|---------|
|------------------------|---------|

Логин: <mark>111111111</mark> Email: rkc@mupkosnorilsk.ru

+ Добавить лицевой счет

## Лицевой счет: 1111111111 💌

Адрес: Норильск, ул. Московская, дом 19, кв. 111

#### Клиент: Иванов И.

| Холодное в | одоснабжение: ИПУ XBC WFK20      | .D110 (20-11111) № 20- | 11111 Дата поверки: 24.11. | 2026 |
|------------|----------------------------------|------------------------|----------------------------|------|
| Предыдущ   | ие показания: 80 от 04.07.2022 г | . Новые показан        | ия: 85 пере,               | цать |
| Электроэн  | ергия: ИПУ ЭЭ Нева 102 1SO (11   | 25533) № 1125533       | Дата поверки: 15.01.       | 2026 |
| Прелылуш   | ие показания: 20232 от 04.07.20  | 22 г. Новые показан    | ия: пере,                  | цать |

После нажатия на кнопку «Передать» будет выведено сообщение о том, что показания переданы успешно:

Главная / Кабинет

| Кабинет: rkc@mu | pkosnorilsk.ru |
|-----------------|----------------|
|-----------------|----------------|

Логин: 1111111111 Email: rkc@mupkosnorilsk.ru

Добавить лицевой счет

# Лицевой счет: 1111111111 🗾

| Адј<br>Клі | Пон                    | казания передан                            | ы! 🗙                                | кв. 111                          |                                         |                 |                        |
|------------|------------------------|--------------------------------------------|-------------------------------------|----------------------------------|-----------------------------------------|-----------------|------------------------|
| Г          | Іоказания              | Оплата                                     |                                     |                                  |                                         |                 |                        |
|            | Холодное в<br>Предыдущ | зодоснабжение:<br>ие показания: 8          | ИПУ ХВС W<br>5 от 22.11.2           | 024                              | 20-11111) № 20-1111<br>Новые показания: | 1 Дата поверки: | 24.11.2026<br>передать |
|            | Электроэн<br>Предыдущ  | ергия: <b>ИПУ ЭЭ Н</b><br>ие показания: 20 | <b>ева 102 1S</b> 0<br>0232 от 04.0 | <b>0 (1125533)</b><br>07.2022 r. | № 1125533<br>Новые показания:           | Дата поверки:   | 15.01.2026<br>передать |
|            |                        |                                            |                                     | 🗎 История                        | показаний                               |                 |                        |

По нажатию на кнопку «История показаний» доступна история переданных ранее показаний:

Главная / Кабинет

# Кабинет: rkc@mupkosnorilsk.ru

Логин: 111111111 Email: rkc@mupkosnorilsk.ru

Добавить лицевой счет

## Лицевой счет: 1111111111 📘

Адрес: Норильск, ул. Московская, дом 19, кв. 111

#### Клиент: Иванов И.

| Показания  | Оплата                                                                           |
|------------|----------------------------------------------------------------------------------|
| Холодное в | зодоснабжение: ИПУ ХВС WFK20.D110 (20-11111) № 20-11111 Дата поверки: 24.11.2026 |
| Предыдущ   | ие показания: 85 от 22.11.2024 Новые показания: передать                         |
| Электроэн  | ергия: ИПУ ЭЭ Нева 102 1SO (1125533) № 1125533 Дата поверки: 15.01.2026          |
| Предыдущ   | ие показания: 20232 от 04.07.2022 г. Новые показания: передать                   |
|            | История показаний                                                                |
| ИПУ ХВС    | WFK20.D110 (20-11111) № 20-11111, показания: 80, переданы 04.07.2022 г.          |
| ИПУ ЭЭ Н   | leва 102 1SO (1125533) № 1125533, показания: 20232, переданы 04.07.2022 г.       |
|            |                                                                                  |
| ИПУ ХВС    | WFK20.D110 (20-11111) № 20-11111, показания: 80, переданы 04.07.2022 г.          |
| ИПУ ЭЭ Н   | leва 102 1SO (1125533) № 1125533, показания: 20232, переданы 04.07.2022 г.       |

Обращаем внимание на то, что, когда у прибора учета истекает срок поверки, данный прибор удаляется из личного кабинета на сайте и показания по нему больше не принимаются к учету. Информация на сайте обновляется один раз месяц до 10-го числа включительно, таким образом, прошедшие поверку в текущим месяце приборы учета или новые установленные приборы учета будут доступны в личном кабинете в следующем месяце.

По вопросам замены или поверки индивидуальных приборов учета необходимо обращаться в отдел Энергосбыт управляющей компании. Контактные данные управляющих и ресурсоснабжающих организаций указаны в разделе «Организации»:

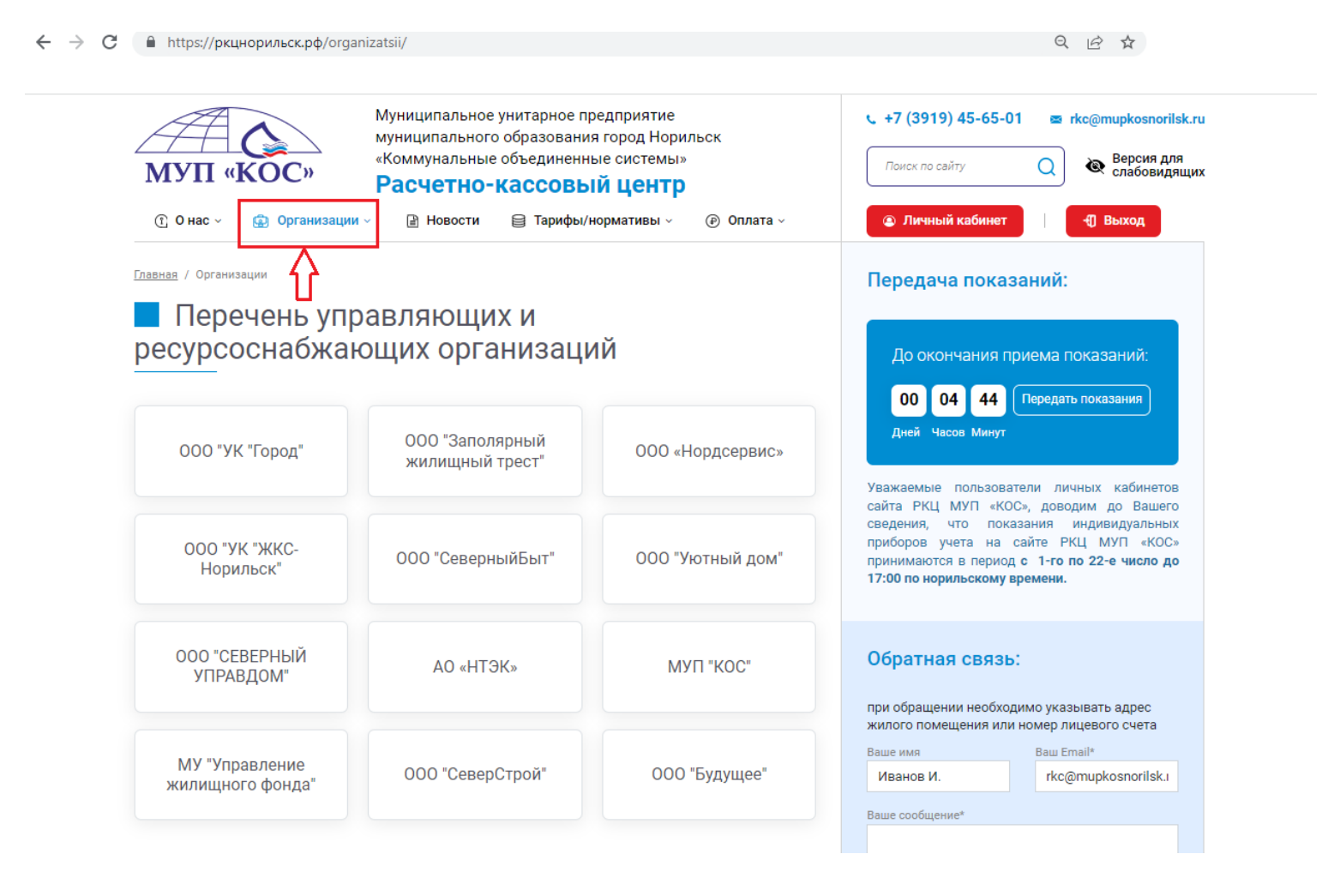